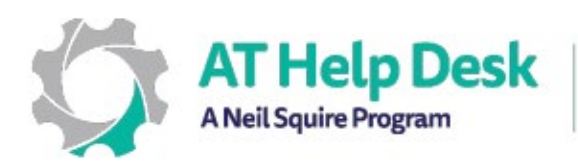

AT Help Desk A Neil Squire Program Un programme de Neil Squire

## EDPE – Résumé: Dicté avec Word

 Si vous n'avez pas encore configuré votre micro, allez dans le menu Démarrer et tapez "Configuration du microphone".
L'assistant de configuration vous aidera ensuite à terminer le processus de configuration.

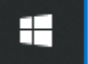

Configuration du microphone

- 2. Ouvrez Word et créez soit un nouveau document vierge, soit sélectionnez un document existant.
- 3. Placez votre point d'insertion à l'endroit où vous souhaitez que le texte apparaisse.
- 4. Allez dans l'onglet Accueil et cherchez le ruban Voix tout à droite.

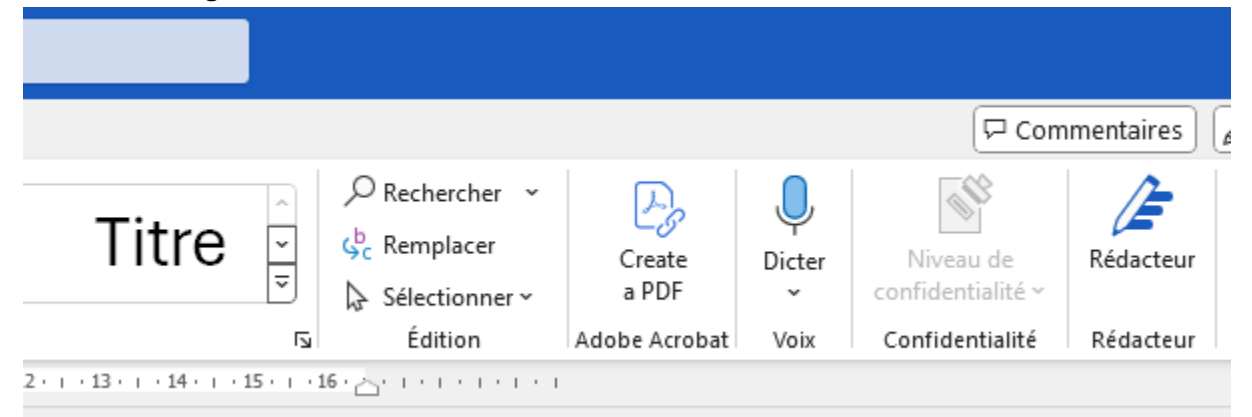

5. Maintenant, vous êtes prêt à commencer la dictée. Cliquez sur le bouton Dicter pour commencer.

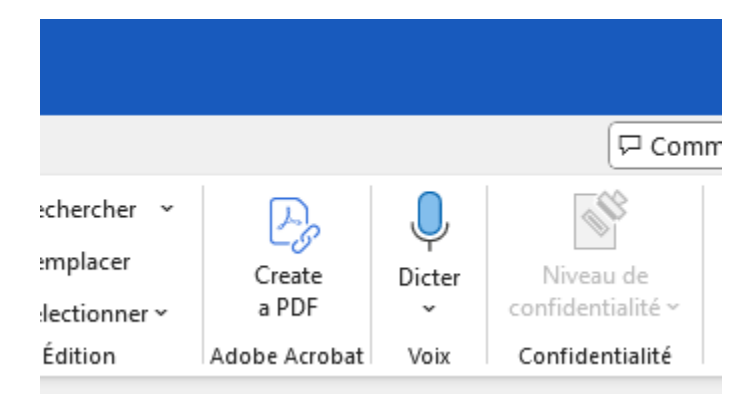

- 6. Un menu apparaîtra maintenant en haut à droite, juste en dessous du ruban. De là, vous pouvez ajuster vos paramètres de dictée, y compris la langue de dictée et l'entrée du microphone.
- 7. Pour obtenir les meilleurs résultats, parlez lentement, articulez clairement et dictez toute ponctuation nécessaire.
- 8. Lorsque vous avez terminé de parler, cliquez à nouveau sur le bouton Dicter pour désactiver la dictée.

Besoin d'aide ? Contactez notre service d'assistance TA ! - <u>https://athelpdesk.org</u> Téléphone : 1-855-450-3287 · SMS : 506-450-3287 · Courriel : <u>ta-atsupport@neilsquire.ca</u>